# OPERATION MANUAL

Air Source Heat Pump Water Heater Wire Controller

Thank you for purchasing our product. Please read this manual carefully before running the unit and keep it for future reference.

## CONTENTS

| Safety precautions1                |   |
|------------------------------------|---|
| Technical data and characteristic2 |   |
| Overview 3                         |   |
| Operation instruction              |   |
| Error handling2                    | 5 |
| Models of matching units           | נ |
|                                    |   |
|                                    |   |

- This manual gives detailed description of the precautions that should be brought to your attention during operation.
- In order to ensure correct service of the wired controller please read this manual carefully before using the unit.
- For convenience of future reference, keep this manual after reading it.

# 1. Safety precautions

#### WARNING

- Please assign the distributor or professionals to install the device.
- Imporper installation may lead to electric shock or fire.
- Do not install the unit in a place vulnerable to leakage of flammable gases. Once flammable gases are leaked and left around the wire controller, fire may occur.
- Do not operate with wet hands or let water enter the wire controller. Otherwise, the device lifespan will be shortened.

# 2. Technical data and characteristic

## 2.1 Technical data

- 1) Input voltage: 10VAC.
- 2) Operating environment temperature of wired controller: -10°C~+43°C.
- 3) Operating RH of wired controller: RH 40%~RH90%.

### 2.2 Characteristic

- 1) Touch key operation;
- 2) LCD displays operation parameters;
- 3) Multiple timer;
- 4) Real-time clock (battery life:5~8 years).

# 3. Overview

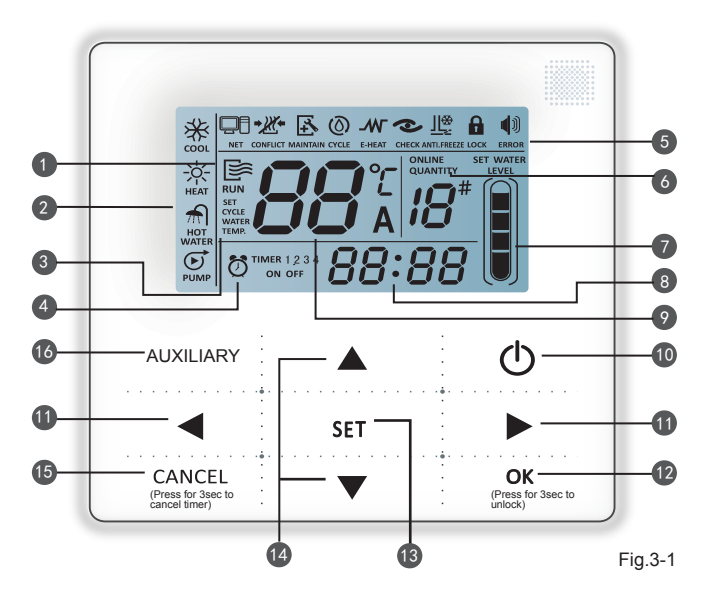

- 1. Operation icon
- 2. Mode area
- 3. Setting temperature
- 4. Timing On/Off
- 5. Function Icon
- 6. On-line Unit Qty. Indication

- 7. Water Level Indication
- 8. Clock
- 9. Water temp.
- 10.ON/OFF Key
- 11.Left Right Key
- 12.Confirm Key

Operation icon : Indicate unit ON and OFF status; the icon displays when the unit is on and does not display when the unit is off;

Mode area: Indicate the main unit operating mode; details refer to Page 15;

3 Setting temperature: 3 status can be displayed:

|       | SET   | SET   | : |
|-------|-------|-------|---|
| WATER | WATER | WATER | ĺ |
| TEMP. | TEMP. | TEMP. |   |

Timing ON/OFF indication Of TIMER 12.3: Indicate the timing information; details refer to Page 10;

6 Function icon

2

- 1)  $\square$  : Displays when water heater system connects to Modbus network;
- 2) CONFLICT : Displays when other heat source is provided to the system.
- 3) E : Displays when water heater maintenance is needed. Press and hold

"AUXILIARY" key for 3 seconds to cancel the icon and timing will restart until next maintenance;

- 4) (O) : Displays when cycle heating function is on; details refer to Page 14;
- 5)
- : Displays when electric auxiliary heating function is on. Details refer to

Page 20;

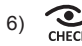

: Displays when check function is on; details refer to Page 22;

4

: Displays when  $\mbox{ ambient temperature is below 2 <math display="inline">^\circ\!{
m C}$  which means the main ANTI, FREEZE

unit need anti-freezing action:

8) : Displays when no key operation for 2 minutes and all keys are locked. ГОСК

Press and hold "OK" key for 3 seconds to unlock;

: Displays when error or protection occurs and means the unit need 9) ERROR

maintainence by professionals.

- On-line unit qty. indication: Under normal status display the quantity of units connected to the wire controller: under check status display the device serial number:
- Water level indication: Under normal status displays water level; Under water level setting status displays setting value, details refer to Page 18:

Clock: Under normal status displays clock; Under timing setting displays the setting timing. details refer to Page 10:

Water temperature: Under normal status display water temperature; Under water temperature setting status displays the setting value; Under cycle heating water temperature setting status displays the setting value; under check status displays check parameter, details refer to Page 9.14.19:

ON/OFF key: Turn on and turn off functions; details refer to page 8.

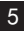

**Right and Left key:** Press these keys to check setting water temperature, setting cycle heating water temperature and setting water level under main page; Press right key to shift to the next step setting under timing setting status; Press these keys to turn over the unit parameter information under check status:

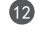

12 OK key: Press this key to confirm settings. Press and hold this key for 3 seconds to unlock under locking status;

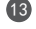

13 Setting key: Setting water temperature, timing and mode etc, details refer to Page 9-19; Press and hold this key for 3 seconds to enter check status, details refer to Page 22;

- Add and Reduce key: Move up or move down values of temperature, timing, water level etc; Turn over #0~#15 units under check status:
- Cancel key: Press this key to cancel parameter setting under setting status; Press and hold this key for 3 seconds to cancel timing when timing is valid;

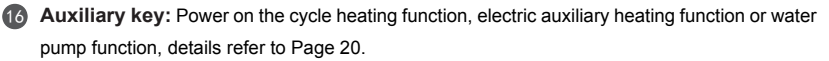

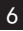

# 4. Operation instruction

## 4.1 Setting wire controller

This controller need setting before applying to certain HPWH models. The user's manual of the main unit will tell you which number you should set or you can use the controller directly.

Setting method: When the controller is "OFF", press and hold "◀" " ▶" two buttons, wait for one number (1 to 5) displayed on the screen, press "▲ "or "▼" button and select the number which match with the main unit, then press "OK" button to confirm.

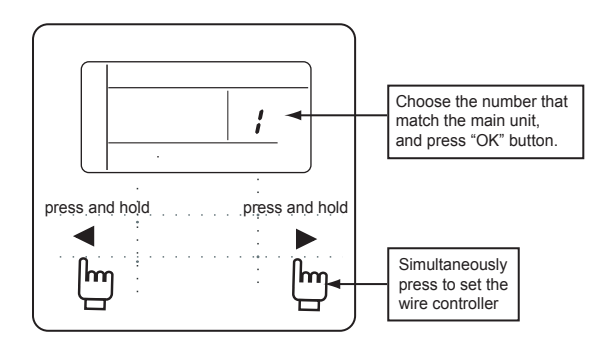

- · If matched with wrong models, maufunction may occur.
- Some models can match this controller without setting, please refer to the user's manual of the main unit.

## 4.2 Turn On and Turn Off the main unit

- 1) Press the On/Off key to control On and Off status of the main unit.
- 2) Under Off status, press the On/Off key " 0" to run the main unit, at that time the LCD of wire controller will display the operation icon " 📑". The main unit will running as the current setting of the wire controller.
- 3) Under On status, press the On/Off key "O" to turn off the main unit and the operation icon "S" on the LCD will disappear.

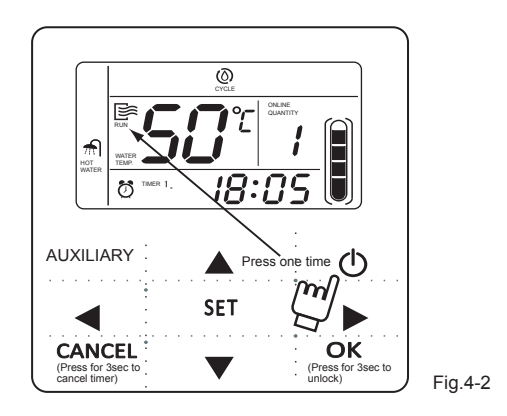

8

#### 4.3 Setting operating modes and parameters

Press "SET" key to enter the operation mode and parameters setting. The setting contents will change as the following order each time the key is pressed:

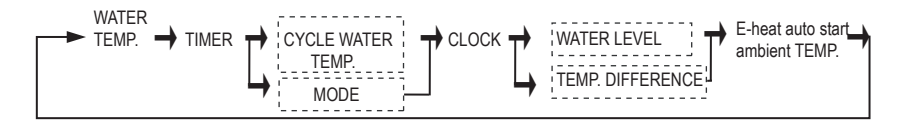

NOTE

The setting options in the dotted line frame are not general setting. The wire controller automaticly judge the needed setting according to the main unit model.

1) Setting water temperature: Press the "▲" or "♥" to adjust the water temperature after the controller is powered on. Or press "SET" key once when "SET WATER TEMP" is displayed on the LCD and then press "▲" or "♥" to adjust water temprature.

Water temperature setting check: To check the water temprature setting vaule, press the " < " or " > " key under the main page(the page displayed after the controller is powered on).

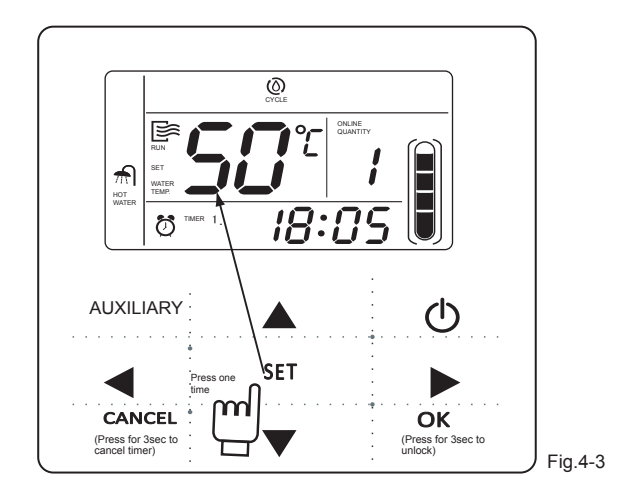

2) Timing setting: 3 timing periods can be set on the wire controller to control the unit to be turned ON during specific time: Timer 1, Timer 2, Timer 3. During each period, water temp. ,water level or operation mode can be set independently.(decide by the main unit)

Setting method: press "SET" key under main page twice to enter timing setting. Then the LCD will display as the following:

10

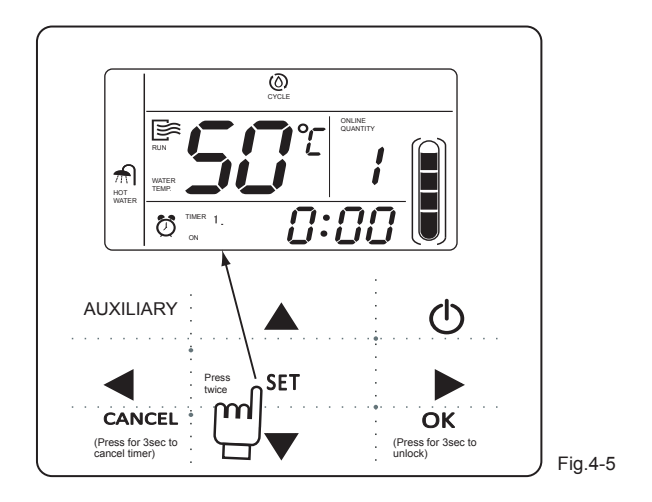

At this time the hour of the clock will flash, which means the current setting is the hour of Timer 1 "On", press the " $\blacktriangle$ " or " $\triangledown$ " to adjust, press " $\triangleright$ " key when finished, and then the minute of the clock will flash, which means the current setting is the minute of Timer 1 "On", press the " $\blacktriangle$ " or " $\checkmark$ " to adjust, press " $\triangleright$ " key when finished, the LCD will display as the following:

At this time the hour of the clock will flash, which means the current setting is the hour of Timer 1 "Off", press the " $\blacktriangle$ " or " $\P$ " to adjust, press " $\triangleright$ " key when finished, and then the minute of the clock will flash, which means the current setting is the minute of Timing 1 "Off", press the " $\blacktriangle$ " or " $\P$ " to adjust, press " $\triangleright$ " key when finished; then water temp. setting page of timer1 is shown(refer to Fig 4-3), press the " $\bigstar$ " or " $\P$ " to adjust, press " $\triangleright$ " key when finished; then water temp. setting page of timer1 is shown(refer to Fig a-3), press the " $\bigstar$ " or " $\P$ " to adjust, press " $\triangleright$ " key when finished; then unit(refer to Fig 4-10 and Fig 4-12), press the " $\bigstar$ " or " $\P$ " to adjust, press " $\triangleright$ " key when finished; then the LCD will display as the following:

At this time the hour of the clock will flash, it means the current setting is the hour of the Timer 2 "On". And the follow setting method will be the same as the Timer 1. Similarly, the setting of Timing 3 is the same as this method. After setting is finished, press "OK" key or wait for 7 seconds to confirm the setting, and the LCD will display the effective timing information, as the following display:

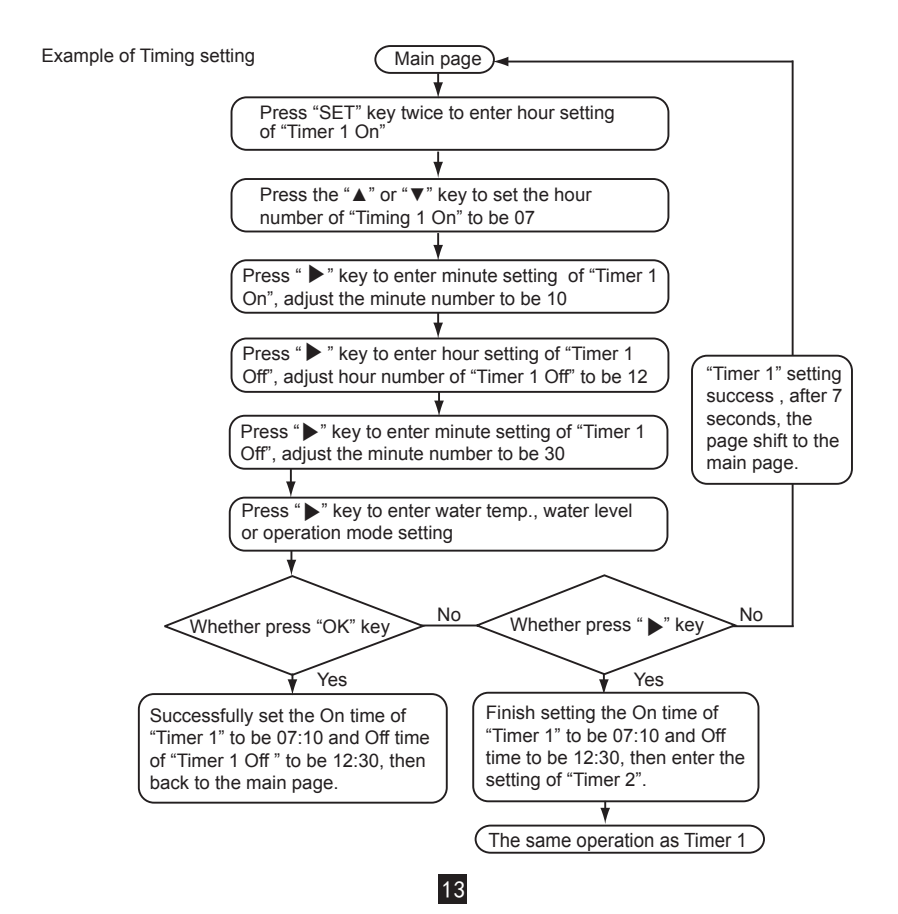

During any period of timing setting to press "OK" key, the timing periods which have been set will be effective (only if the "On" and "Off" of one timing period have been set, the setting is effective).

Check timing information: to check the timing which has been set, press " $\blacktriangleleft$ " or " $\triangleright$ " key under main page, the "On "and "Off " time of Timer1, Timer 2 and Timer3 will be displayed in turns.

Cancel timing: press and hold "CANCEL" key for 3 seconds, then all the effective timing periods will be cancelled.

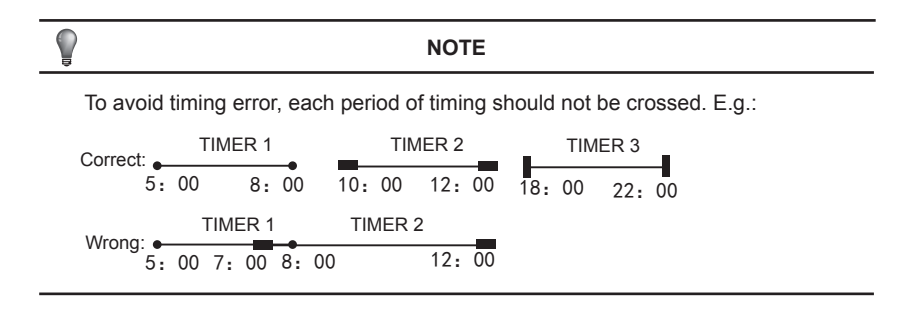

3) Set the cycle heating water temperature (valid when wire controller set to 1) Continuous press "SET" key 3 times to enter cycle heating water temperature setting. The LCD will display"SET CYCLE WATER TEMP." and temperature value will flash. Press the "▲" or "▼" key to adjust the temperature value, press "OK" key or wait for 7 seconds to confirm. During setting process pressing "CANCEL" key to exit without saving.

Check cycle water temperature value setting: Press "◀" or " ►" key under main page to Check the value.

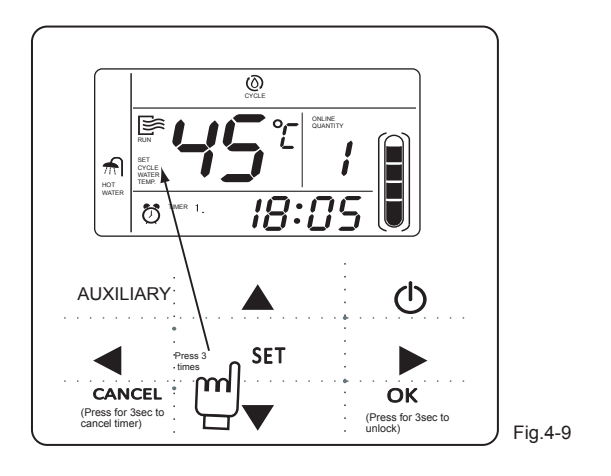

4) Set working mode(valid when wire controller set to 2,3,4)

Press "SET" key 3 times to enter the working mode setting when the main unit is off power. Press the "▲" or "▼" key to adjust , press "OK" key or wait for 7 seconds to confirm and back to the main page; During setting process pressing "CANCEL" key to exit without saving. The controller will show different working mode when it is applied to different main unit and set to 2,3,4 respectively. See fig.4-10.

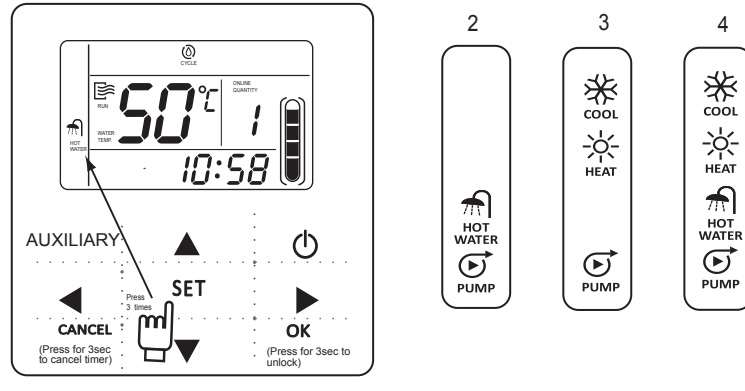

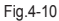

| NOTE NOTE |  |
|-----------|--|
|-----------|--|

Working mode setting is valid only when the unit is power off.

5) Set clock

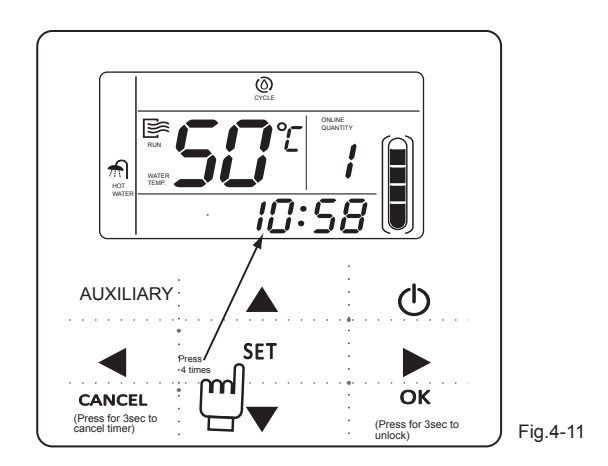

Press the "SET" key 4 times to enter clock setting. The hour of the clock will flash, which means the current setting is the hour of the clock, press the " $\blacktriangle$ " or " $\triangledown$ " to adjust, press " $\triangleright$ " key when finished, and then the minute of the clock will flash, it means the current setting is the minute of the clock, press the " $\bigstar$ " or " $\blacktriangledown$ " to adjust, press " $\circlearrowright$ " to adjust, press " $\circlearrowright$ " to ad

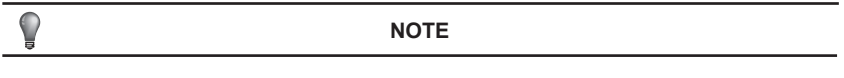

17

To get the correct timing On and timing Off time, please correctly set the clock!

6) Set water level(Valid when the wire controller is set to 1)

Press the "SET" key 5 times to enter the water level setting. Press "▲" or "▼" to adjust the water level. press " OK "key when finished or wait for 7 seconds to confirm. During the setting process pressing the "CANCEL" key to exit without saving. The setting value is 50%,75% or100%.Press " ◀ " or " ▶" key under main page to check the water level which has been set.

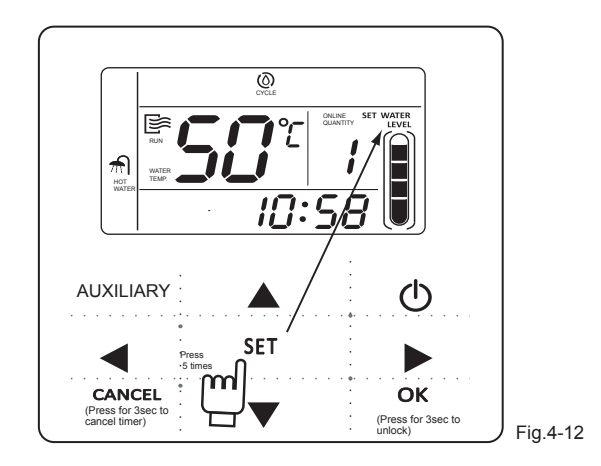

7) Set the stop and restart temperature difference (Valid when the wire controller is set to 5)

Continuous press "SET" key for 4 times to enter temperature difference setting, the LCD will display "diFF". Press the "▲" or "▼" key to adjust the temperature difference, press "OK" key or wait for 7 seconds to confirm and back to the main page. During setting process pressing "CANCEL" key to exit without saving. The range of temperature difference is 2-10 degree.

Check the stop and restart temperature difference setting: Press "◀" or "▶" key under main page to check the difference value which has been set.

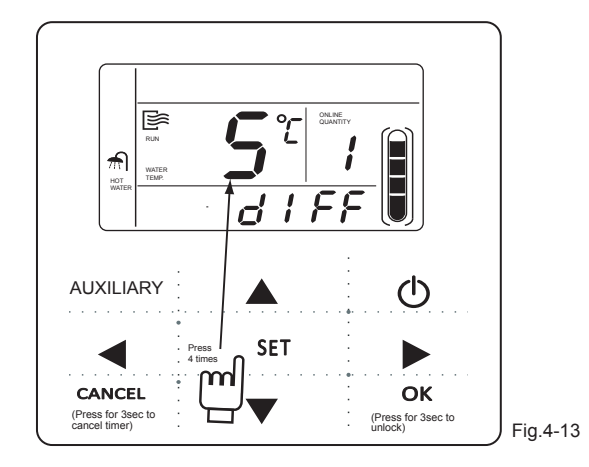

8) Set e-heat auto start ambient temp.

when ambient temprature is below this temprature, the e-heat will start automatically.Press "SET"key 6 times to enter the setting, LCD shown as below figure. Press "▲"or" ▼" to adjust temprature value, Press "OK"key or wait for 7 seconds to effect the setting; Press "CANCEL"key to quit setting. The setting range is -5 -- 15 celsius.

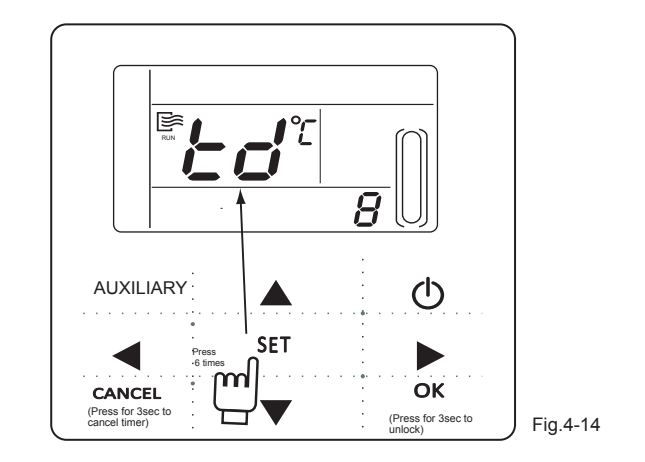

#### 4.4 Auxiliary operation

#### 1) Electric auxiliary heating

This function allows to run the electric auxiliary heating of main unit manually. Operation method: press "AUXILIARY" key once to enter this function. "I con will flash, and then press "OK" key to confirm. The "E-HEAT" icon will be on if the electric auxiliary heating running requirement is fulfilled and will be off if not fulfilled.

#### NOTE

Direct heating water heaters do not have this function.

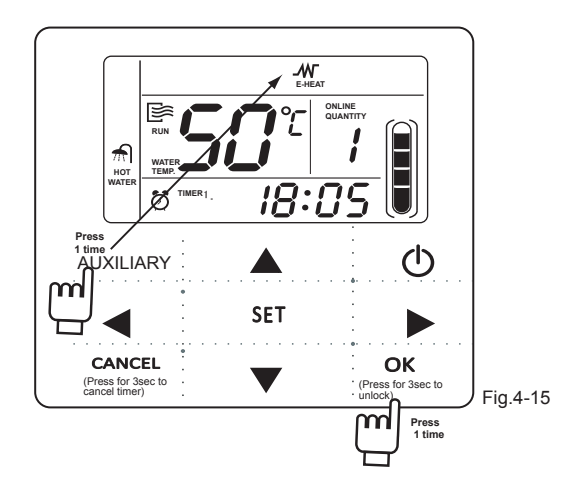

2) Cycle heating(Direct heating water heater has this function).

Cycle heating function makes the direct heating water heater to run the cycle heating function.

Operation method: Press "AUXILIARY" key twice to enter this function."  $\bigotimes_{\text{cvcLe}}$  " icon will flash, press "OK" key to confirm. The "CYCLE" icon will be on if the cycle heating running requirement is fulfilled and will be off if not fulfilled.

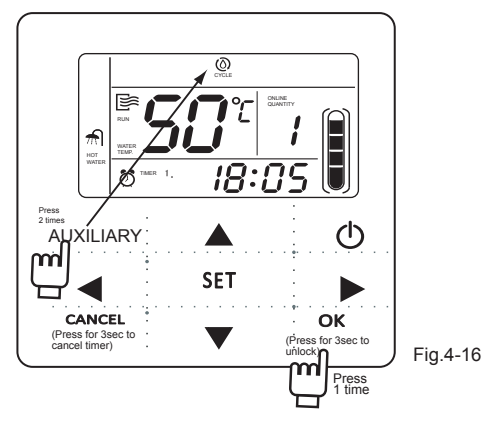

3) Water pump (reserved for future use.)

This function is used to run the main water pump in the device installing and debugging.

Operation method: when the wire controller is set to be 1, press "AUXILIARY" key 3 times to enter this function. "  $\bigcirc$  " icon will flash and then press "OK" key to confirm. The "PUMP" icon will be on if the pump running requirement is fulfilled and will be off if not fulfilled.

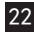

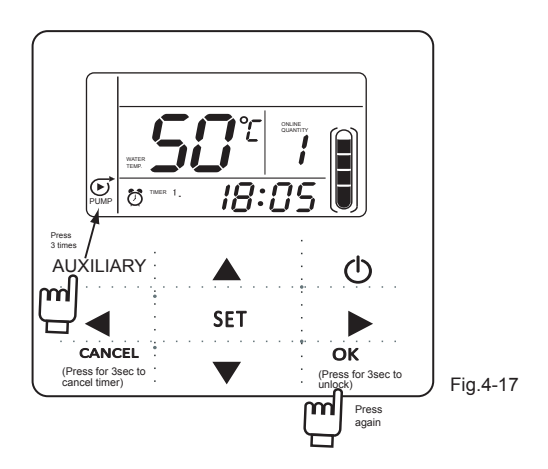

4) Cancel auxiliary: To stop the auxiliary function, press the "AUXILIARY" key again, and then press "CANCEL" key when the corresponding icon is flashing. Then the auxiliary function will be cancelled.

## 4.5 check

- 1) Check function allows the user to check all the operating parameters, error and protection information of the main unit.
- 2) Enter method: press and hold "SET" key for 3 seconds to enter check interface, as the figure display:

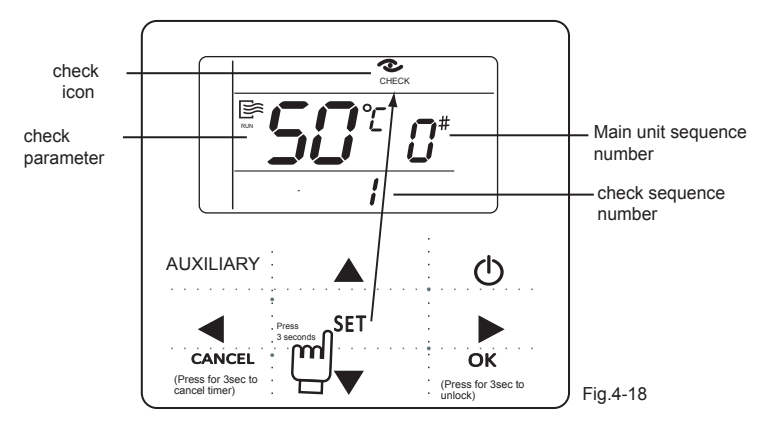

3) Press the "▲" or "▼" key to adjust the main unit serial number and check 16 units' status information from #0~#15. Press "◀" or "▶" to adjust the check sequence number of one unit and check all the status information of this unit.

Check content when wire controller setting is 1:

Table 4-1

| 1  | Water outlet temp. T1->2, outdoor pipe temp. T3->3, outdoor ambient temp. T4-> 4, air exhausting temp>                    |
|----|----------------------------------------------------------------------------------------------------|
| 5  | Compressor A current ->6, compressor B current ->7, EXV opening ->8, EXV opening                                          |
| 9  | Last one error or protection ->10, last second error or protection ->                                                     |
| 11 | Last third error or protection ->12, outdoor unit model-><br>13, wire controller setting value ->1, water outlet temp. T1 |

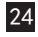

Check content when wire controller setting is 2,3,4:

Table 4-2

| 1  | condenser pipe temp. T3a ->2, condenser pipe temp.T3b ->                    |
|----|-----------------------------------------------------------------------------|
| 3  | Outdoor ambient temp. T4->4, compressor A current ->5, compressor B current |
| 6  | Last one error or protection ->7, last second error or protection ->        |
| 8  | Last third error or protection ->9, outdoor unit model->                    |
| 10 | wire controller setting value>1, condenser pipe temp. T3a                   |

Check content when wire controller setting is 5:

Table 4-3

| 1 | pipe temp>2, condenser pipe temp>                                            |
|---|------------------------------------------------------------------------------|
| 3 | Outdoor ambient temp. T4->4, compressor current ->                           |
| 5 | Last one error or protection ->6, last second error or protection ->         |
| 7 | Last third error or protection ->8, outdoor unit model->                     |
| 9 | wire controller setting value>1, condenser pipe temp. T3a of system A ······ |

# 5. Error handling

When the unit has error or protection, "  $\P$ " icon will flash. Press and hold "SET" key for 3 seconds to enter check status and then press the " $\blacktriangle$ " or " $\P$ " key to check the unit of 0-15#. If the "error" icon is on, it means the corresponding unit has error or protection at that time. The last 3 error or protection codes of the unit can be checked. The error icon will disappear if the error or protection is cleared.

Error code list (when the wire controller set to 1).

Table 5-1

| E0 | Water pressure detection error (main unit display) | E8   | Cycle water flow detection error                                   |
|----|----------------------------------------------------|------|--------------------------------------------------------------------|
| E1 | Power phase sequence error                         | EE   | Communication error between function locking module and main panel |
| E2 | Communication error                                | EF   | EEPROM error                                                       |
| E3 | Sensor error of water outlet temp.                 | PO   | Protection for system low pressure                                 |
| E4 | Sensor error of water temp.in tank                 | P1   | Protection for system high pressure                                |
| E5 | Sensor error of condenser pipe temp                | P2\3 | Protection for system current                                      |
| E6 | Sensor error of outdoor ambient temp.              | P8   | Protectin for the over-high water outlet temp.                     |
| E7 | Sensor error of E-heater pipe temp.                | PF   | Function loking module is under locking status                     |

| Та | h    | le | 5 | .2 |
|----|------|----|---|----|
| 10 | JU I |    | 0 | ~  |

| EO | water flow error                                                 |
|----|------------------------------------------------------------------|
| E1 | Power phase sequence error                                       |
| E2 | Communication erro                                               |
| E3 | Sensor error of water outlet temp                                |
| E4 | Sensor error of heat exchanger water outlet temp                 |
| E5 | Sensor error of condenser A pipe temp                            |
| E6 | Sensor error of condenser B pipe temp                            |
| E7 | Sensor error of outdoor ambient temp.                            |
| E8 | Water tank temp. sensor error or exhaust temp.sensor error $(3)$ |
| E9 | Water flow error(first 3 times)                                  |
| EA | Sub-unit offline                                                 |
| EB | Heat exchanger A temp.sensor error or water oulet B (3)          |
| Ed | 3 times PE protection                                            |
| EF | Heat exchanger B templ sensor error or T5 error (3)              |

| P0 | Systme A high pressure or exhaust overheat protection            |
|----|------------------------------------------------------------------|
| P1 | System A low prossure protection                                 |
| P2 | Systme A high pressure or exhaust overheat protection            |
| P3 | System B low prossure protection                                 |
| P4 | System A current flow protection                                 |
| P5 | System B current flow protection                                 |
| P6 | Systme A condensor overheat protection                           |
| Ρ7 | Systme B condensor overheat protection                           |
| P8 | Exhaust overheat protection                                      |
| P9 | Outlet water temp. over heat protection                          |
| F1 | EEprom error                                                     |
| Pb | System anti-freeze protection                                    |
| PE | Heat exchanger low temp. protection $\$ oulet water overheat (2) |

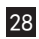

| E2                                                                                          | Communication error                                  |  |
|---------------------------------------------------------------------------------------------|------------------------------------------------------|--|
| E3                                                                                          | Sensor error of T1 temperature                       |  |
| E4                                                                                          | Sensor error of water tank temperature               |  |
| E5                                                                                          | Sensor error of condenser pipe temperature           |  |
| E6                                                                                          | Sensor error of outdoor ambient temperature          |  |
| E7                                                                                          | T6 sensor error                                      |  |
| E9                                                                                          | Tp sensor error                                      |  |
| P1                                                                                          | Protection for system high-pressure                  |  |
| P2                                                                                          | Protection for system low-pressure                   |  |
| P8                                                                                          | Protection for over-high outlet temp. of sleeve pipe |  |
| P9                                                                                          | Protection for over-high air exhausting temperature  |  |
| Note: Parts of error code are not listed here, please query the main unit error code table. |                                                      |  |

Error code list (Corresponded new circulation series model during the wire controller is auto matching). Table 5-5

| E1 | Power phase sequence error                                                            |    | Error of water inlet temp. sensor (T7)                    |
|----|---------------------------------------------------------------------------------------|----|-----------------------------------------------------------|
| E2 | Communication error of main unit<br>and wire controller, main unit and<br>slaveunit   | PO | System low pressure protection                            |
| E3 | Error of water outlet temp. sensor (T1)                                               | P1 | System high pressure protection                           |
| E4 | Error of water temp. sensor in the<br>water tank (only the main unit<br>display) (T5) | P2 | Curretn protection of system 1                            |
| E5 | Error of condenser pipe temp.<br>sensor (T3)                                          | P4 | Protection for air exhausting over-<br>temperature        |
| E6 | Error of outdoor ambient temp.<br>sensor (T4)                                         | P5 | Big temperature difference between water inlet and outlet |
| E8 | Error of circulating waterflow detection                                              | P9 | Water outlet over-temperature protection                  |
| EA | Error of air exhausting temp. sensor<br>(Tp)                                          | db | Anti-freezing protection                                  |
| E9 | Error of air returning temp. sensor<br>(Th)                                           | d8 | Dry contact signal is ON close status                     |

Version:MD12U-020JW

202055100934

#### 更改记录表(仅做说明用,不做菲林)

尺寸: 130mm\*130mm 材质: 100g双胶纸 颜色: 黑白印刷

| 版本升级 | 更改人   | 更改日期       | 更改主要内容                                                                                | 更改页码<br>印刷页(或默认页码) |
|------|-------|------------|---------------------------------------------------------------------------------------|--------------------|
| B-C  | 罗静    | 13. 4. 10  | 更改表6-1, 增加<br>表6-2, 更新图片<br>long press更改为<br>press and hold<br>更改图片cancel和<br>ok下语句错误 | P29\30\目录、封底<br>整本 |
| C-D  | 罗静∖苏展 | 13. 5. 6   | 更新语法错误                                                                                | 整本                 |
| D-E  | 罗静∖苏展 | 13. 7. 2   | 更改接线方式,<br>删除适配器,<br>增加单壁套管机型                                                         | 整本                 |
| E-F  | 罗静∖苏展 | 13. 7. 19  | 更新描述<br>cancel locking<br>与unclock                                                    | 整本                 |
| H-I  | 罗静∖苏展 | 14. 10. 23 | 增加电辅热开启温度<br>描述,定时描述更新                                                                | 整本                 |
| I-J  | 黄耀良   | 15. 3. 18  | 增加19页码                                                                                | 增加19页码             |